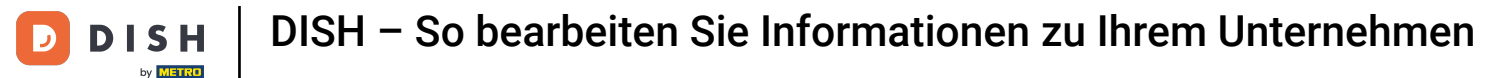

Willkommen in Ihrem dish.co-Dashboard . In diesem Tutorial zeigen wir Ihnen, wie Sie Informationen zu Ihrem Unternehmen bearbeiten.

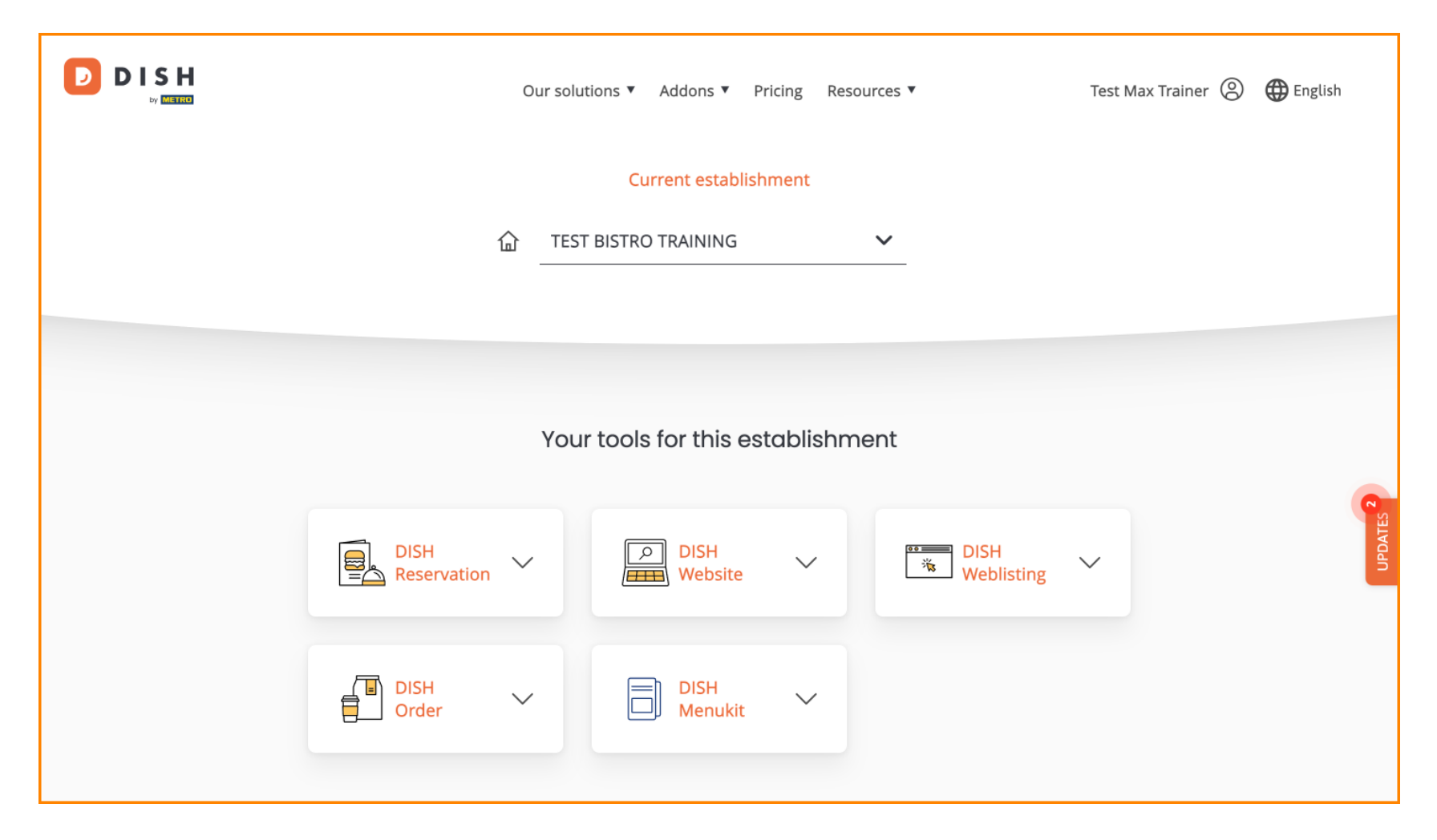

6 Gehen Sie zunächst zu Ihrem Profil .

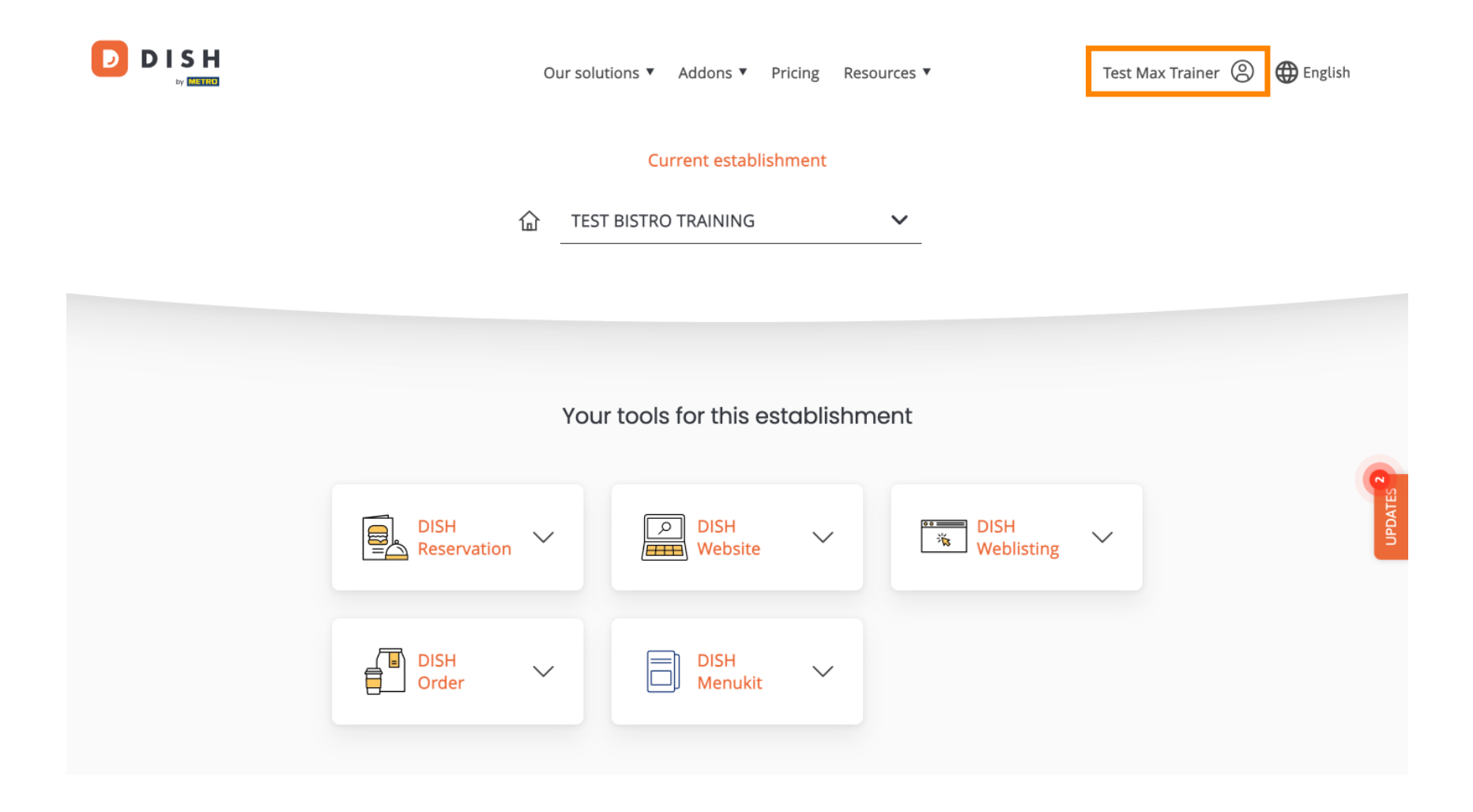

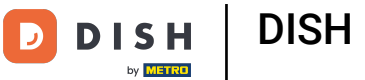

• Und klicken Sie dann auf Meine Einrichtungen .

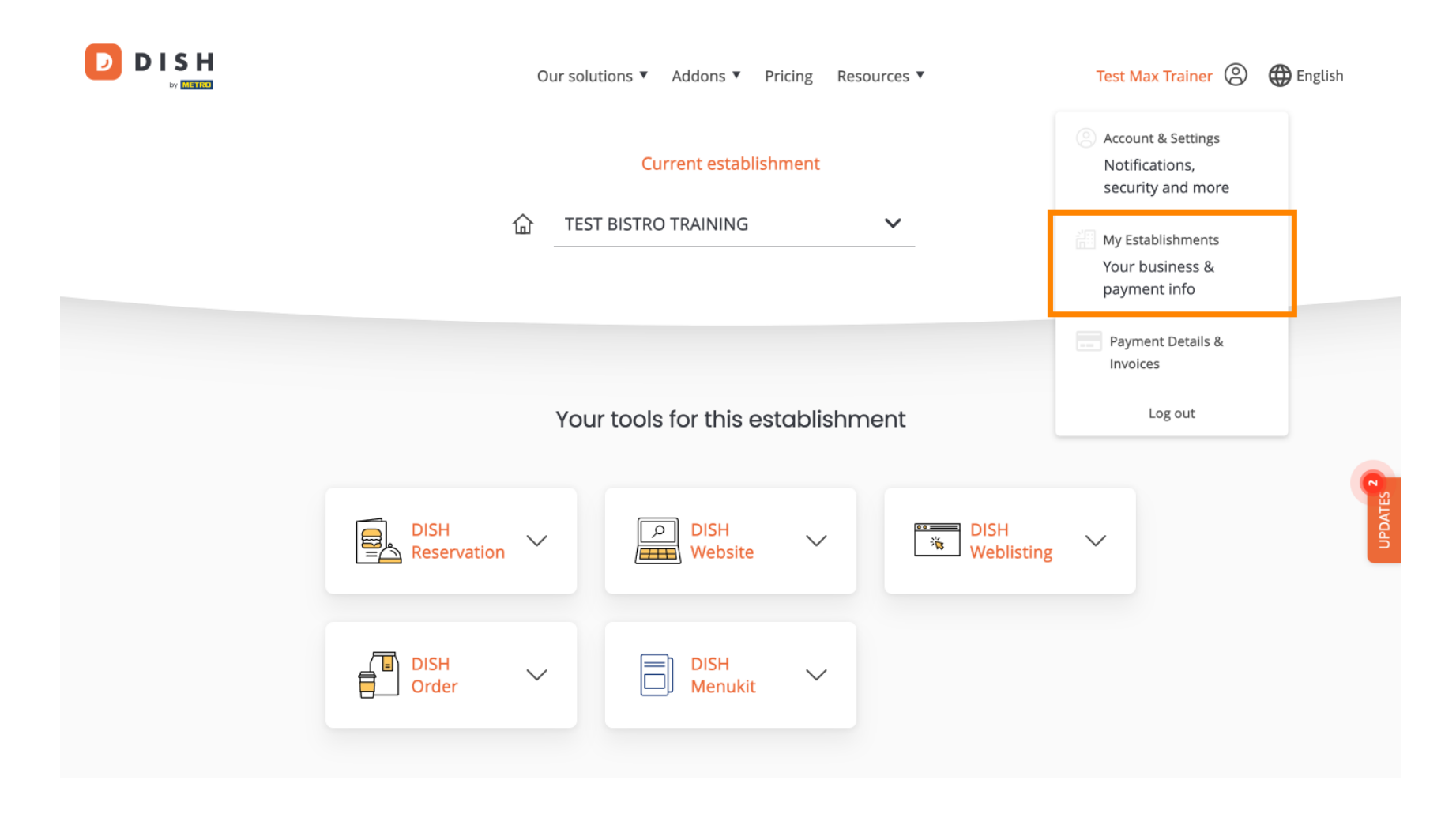

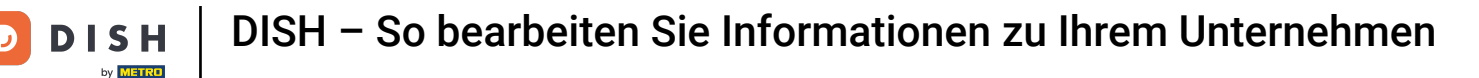

Sie befinden sich nun in der Übersicht des aktuell ausgewählten Betriebs. Um den Betrieb zu ändern, nutzen Sie das Dropdown-Menü und wählen Sie den Betrieb aus, den Sie bearbeiten möchten.

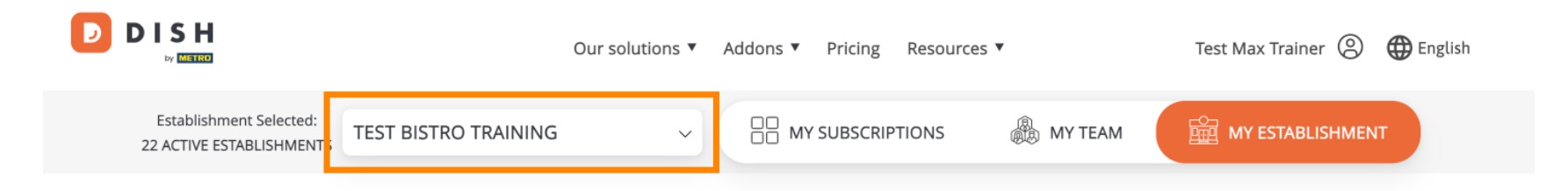

## Manage the establishment information

| blishment information           |                                                                                                    |                                                                                                    |
|---------------------------------|----------------------------------------------------------------------------------------------------|----------------------------------------------------------------------------------------------------|
| lishment Name                   |                                                                                                    |                                                                                                    |
| istro Training                  |                                                                                                    | 0                                                                                                    |
| lishment Type<br><sup>uck</sup> |                                                                                                    | UPDATES                                                                                                    |
| ess line 1                      |                                                                                                    |                                                                                                    |
| ng Street 007                   |                                                                                                    |                                                                                                    |
| l Code                          | City                                                                                                    |                                                                                                    |
|                                 | Berlin                                                                                                    |                                                                                                    |
|                                 | blishment information<br>lishment Name<br>istro Training<br>lishment Type<br>uck<br>ess line 1<br>ng Street 007 | blishment information     lishment Name   istro Training   lishment Type   uck   ess line 1   ng Street 007   al Code   City   Berlin |

D

(f) Um die Informationen Ihres Unternehmens zu bearbeiten, scrollen Sie ein wenig nach unten.

|                                                     | Our solutions ▼ Addons ▼ Pricing Resources ▼ Test Max Trainer ② ⊕ English |
|-----------------------------------------------------|---------------------------------------------------------------------------|
| Establishment Selected:<br>22 ACTIVE ESTABLISHMENTS |                                                                           |
| Manage the esta                                     | blishment information                                                     |
| Establishment informat                              | on                                                                        |
| Establishment Name                                  |                                                                           |
| Establishment Type                                  | JPDATES 2                                                                 |
| Foodtruck                                           |                                                                           |
| Address line 1                                      |                                                                           |
| Training Street 007                                 |                                                                           |
| Postal Code                                         | City                                                                      |
| 10000                                               | Berlin                                                                    |

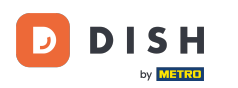

Klicken Sie anschließend auf Bearbeiten, um die Angaben anzupassen.

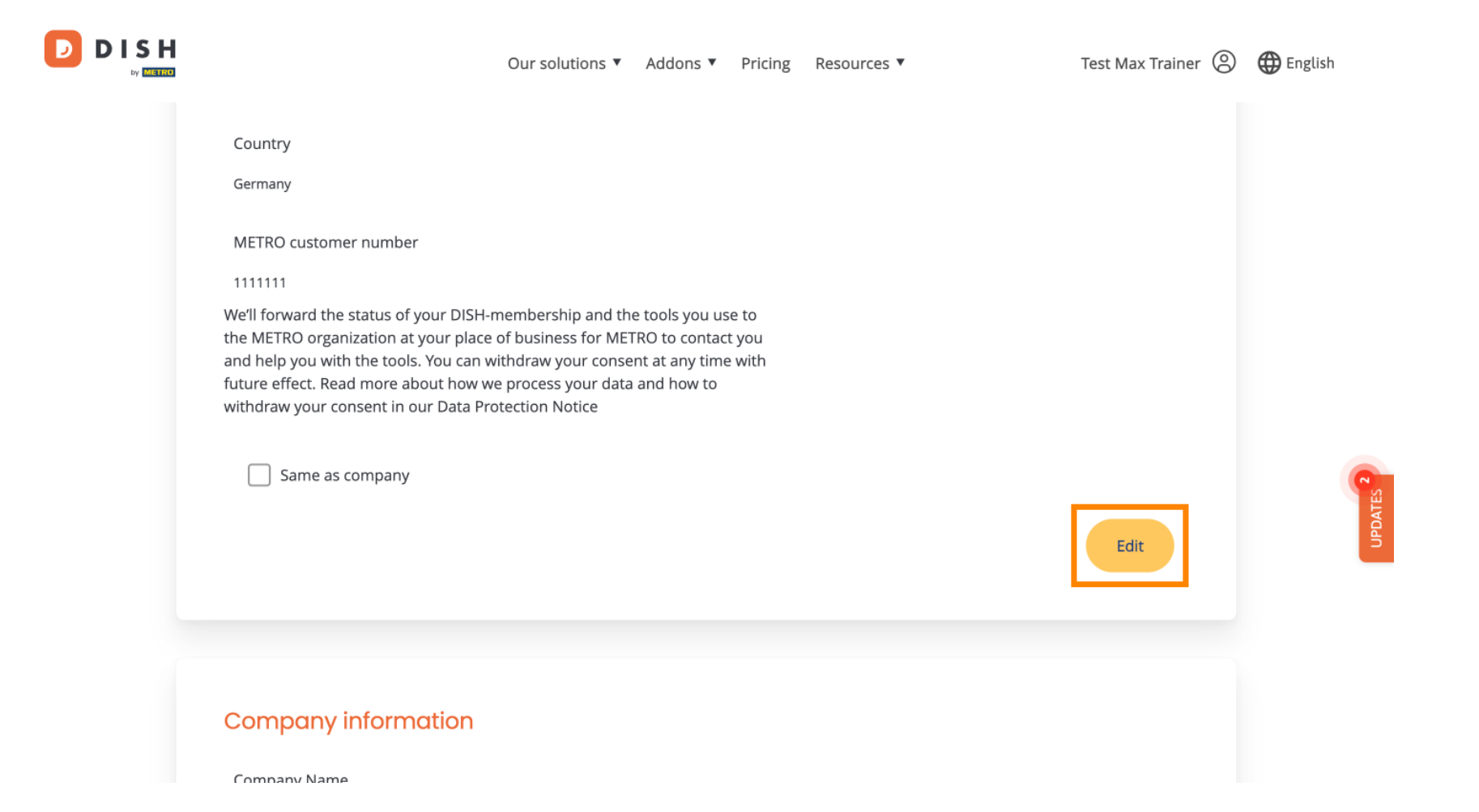

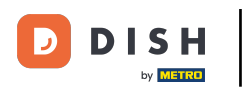

D

Nun können die Angaben zu Ihrem Betrieb bearbeitet werden. Nutzen Sie hierfür die entsprechenden Textfelder .

| Establishment info     | rmation |   |  |
|------------------------|---------|---|--|
| Establishment Name     |         |   |  |
| Test Bistro Training   |         |   |  |
| Establishment Type     |         |   |  |
| Foodtruck              |         | ~ |  |
| Address line 1         |         |   |  |
| Training Street 007    |         |   |  |
| Postal Code            | City    |   |  |
| 10000                  | Berlin  |   |  |
| Country                |         |   |  |
| Germany                |         |   |  |
| METRO anatomore and an |         |   |  |

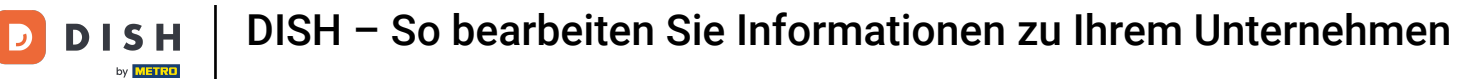

• Wenn Sie mit der Bearbeitung der Informationen fertig sind, klicken Sie auf "Speichern", um die Änderungen anzuwenden.

| 10000                                                                                                    | Berlin                                                                                                    |        |      |
|----------------------------------------------------------------------------------------------------|----------------------------------------------------------------------------------------------------|--------|------|
| Country                                                                                                    |                                                                                                    |        |      |
| Germany                                                                                                    |                                                                                                    |        |      |
| METRO customer number                                                                                                   |                                                                                                    |        |      |
| 1111111<br>We'll forward the status of y                                                                                | your DISH-membership and the tools you use to                                                                                                    |        |      |
| the METRO organization at<br>and help you with the tools.<br>future effect. Read more ab<br>withdraw your consent in or | your place of business for METRO to contact you<br>. You can withdraw your consent at any time with<br>out how we process your data and how to<br>ur Data Protection Notice |        |      |
| Same as company                                                                                                    |                                                                                                    |        | DATE |
|                                                                                                    |                                                                                                    | Cancel |      |
|                                                                                                    |                                                                                                    |        |      |

D

## Der Vorgang zum Bearbeiten der Unternehmensinformationen ist derselbe wie zuvor gezeigt.

|   |                          | Our solutions <b>▼</b> | Addons 🔻 | Pricing | Resources <b>*</b> | Test Max Trainer 🛞 | Henglish English |
|---|--------------------------|------------------------|----------|---------|--------------------|--------------------|------------------|
| Г | Company information      |                        |          |         |                    |                    |                  |
|   | Company Name             |                        |          |         |                    |                    |                  |
|   | Training Bistro          |                        |          |         |                    |                    |                  |
|   | Address 1                |                        |          |         |                    |                    |                  |
|   | Training Street 007      |                        |          |         |                    |                    |                  |
|   | Postal Code              | City                   |          |         |                    |                    |                  |
|   | 10785                    | Berlin                 |          |         |                    |                    |                  |
|   | Country                  |                        |          |         |                    |                    | ATES 2           |
|   | Germany                  |                        |          |         |                    |                    | UPD              |
|   | Billing Email (optional) |                        |          |         |                    |                    |                  |
|   |                          |                        |          |         |                    |                    |                  |
|   | VAT Number (Optional)    |                        |          |         |                    |                    |                  |
|   | DE                       |                        |          |         |                    |                    |                  |
|   |                          |                        |          |         |                    |                    |                  |

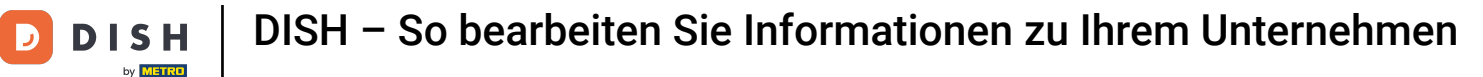

Klicken Sie auf Bearbeiten, um die Angaben anzupassen. Und vergessen Sie nicht, die Änderungen anschließend zu speichern.

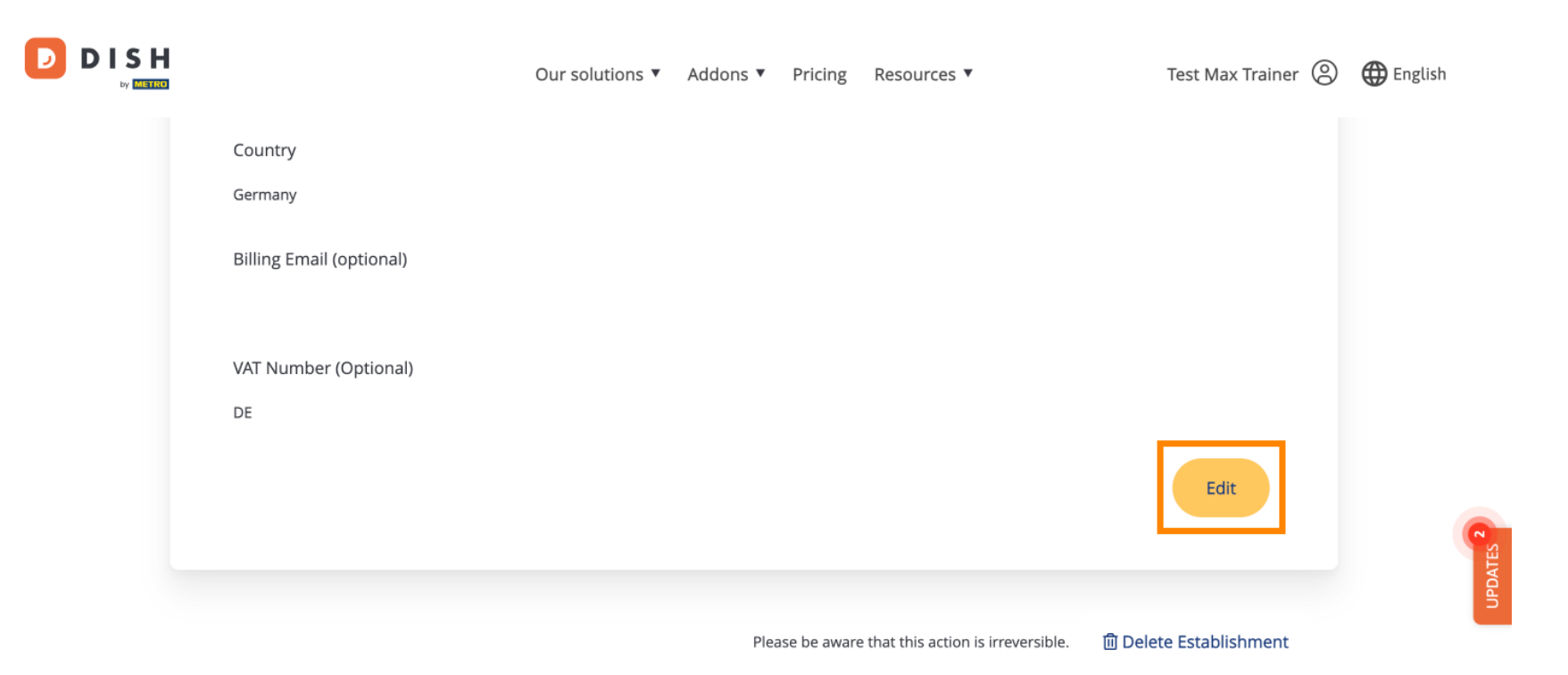

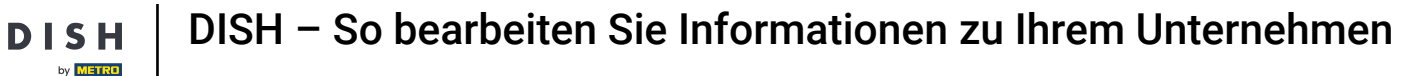

D

Um den Betrieb zu löschen, klicken Sie auf Betrieb löschen . Hinweis: Bevor der Betrieb endgültig gelöscht wird, müssen Sie zwei Sicherheitsschritte durchführen. Diese Aktion ist unwiderruflich.

|                             | Our solutions <b>v</b> | Addons 🔻 | Pricing      | Resources 🔻                         | Test Max Trainer 🔘     | 🕀 English |
|-----------------------------|------------------------|----------|--------------|-------------------------------------|------------------------|-----------|
| Country<br>Germany          |                        |          |              |                                     |                        |           |
| Billing Email (optional)    |                        |          |              |                                     |                        |           |
| VAT Number (Optional)<br>DE |                        |          |              |                                     |                        |           |
|                             |                        |          |              |                                     | Edit                   | Q         |
|                             |                        | Plea     | ise be aware | e that this action is irreversible. | 圎 Delete Establishment | UPDATES   |

Um die Ihrem Betrieb zugewiesenen Teammitglieder zu bearbeiten, klicken Sie auf MEIN TEAM .

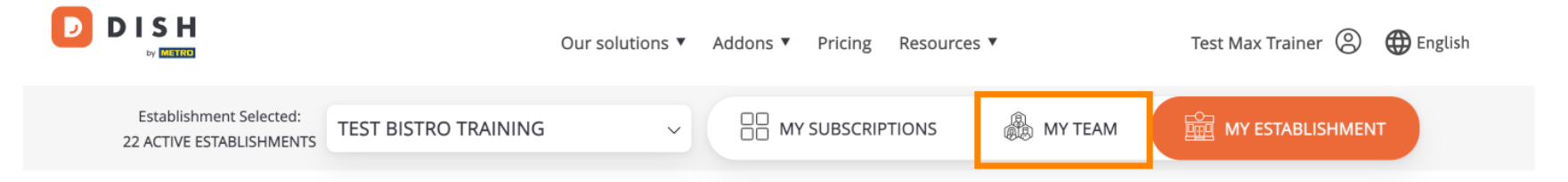

## Manage the establishment information

| Establishment information |        |   |
|---------------------------|--------|---|
| Establishment Name        |        |   |
| Test Bistro Training      |        | 0 |
| Establishment Type        |        |   |
| Foodtruck                 |        |   |
| Address line 1            |        |   |
| Training Street 007       |        |   |
| Postal Code               | City   |   |
| 10000                     | Berlin |   |

## Sie können nun neue Teammitglieder hinzufügen. Klicken Sie dazu auf + Person hinzufügen .

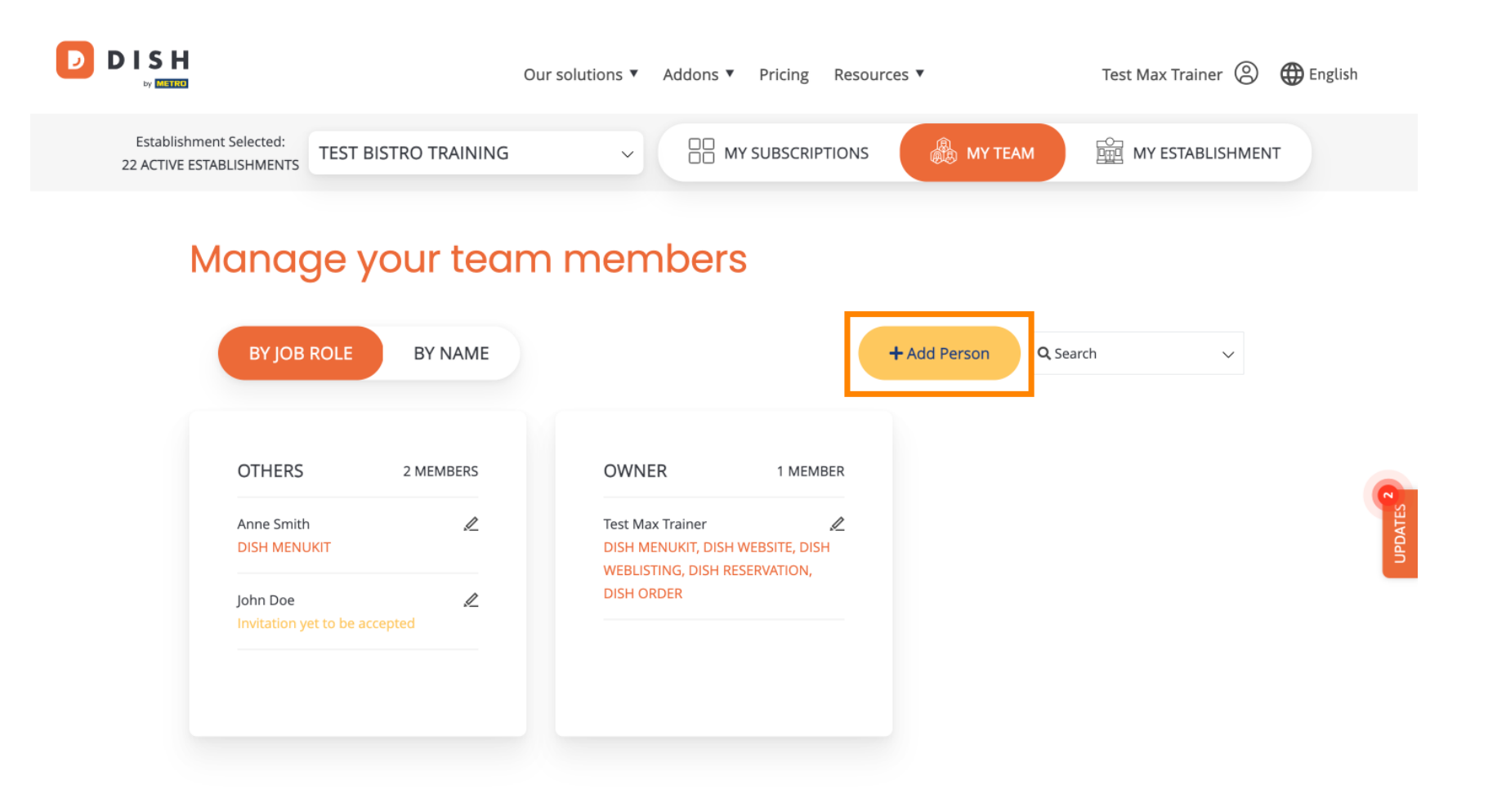

• Und Teammitglieder können mithilfe des Bearbeitungssymbols bearbeitet werden .

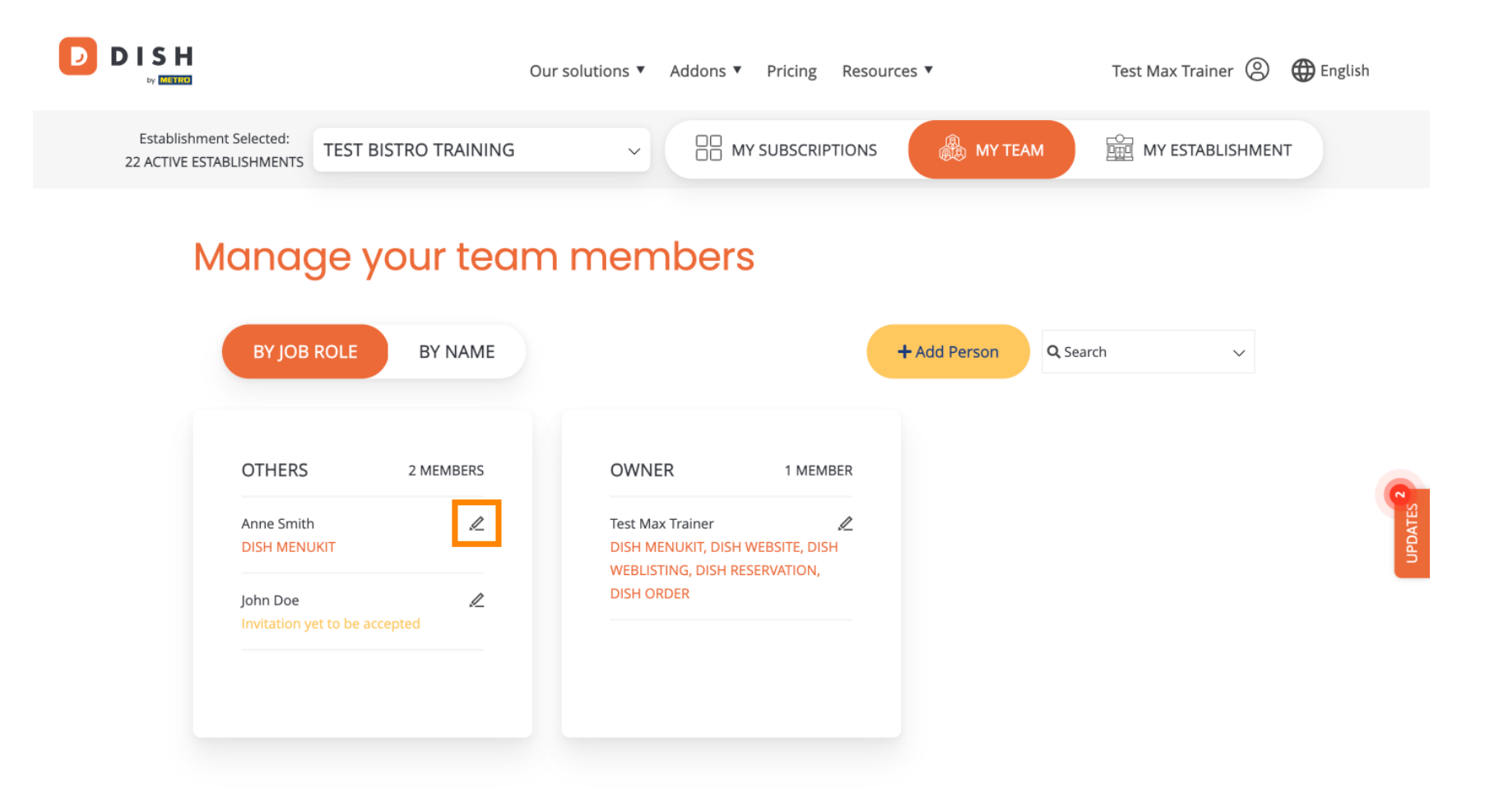

Um Ihr Abonnement zu verwalten, klicken Sie auf MEINE ABONNEMENTS .

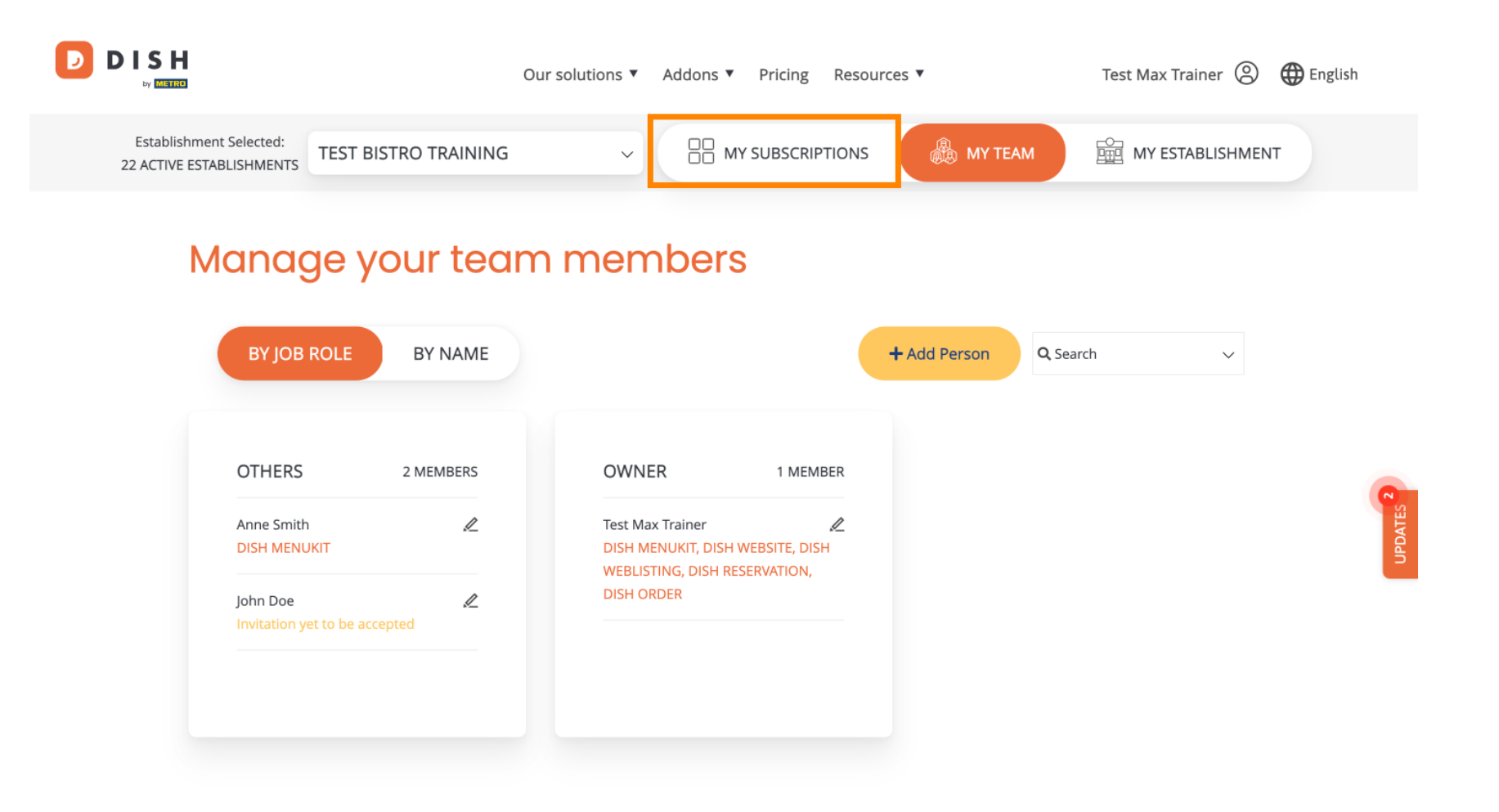

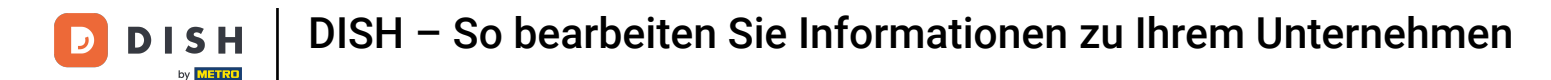

Sie sehen nun den aktuellen Plan, der Ihrem Betrieb zugewiesen ist. Um Ihren Plan herunter- oder hochzustufen, klicken Sie auf Abonnement verwalten .

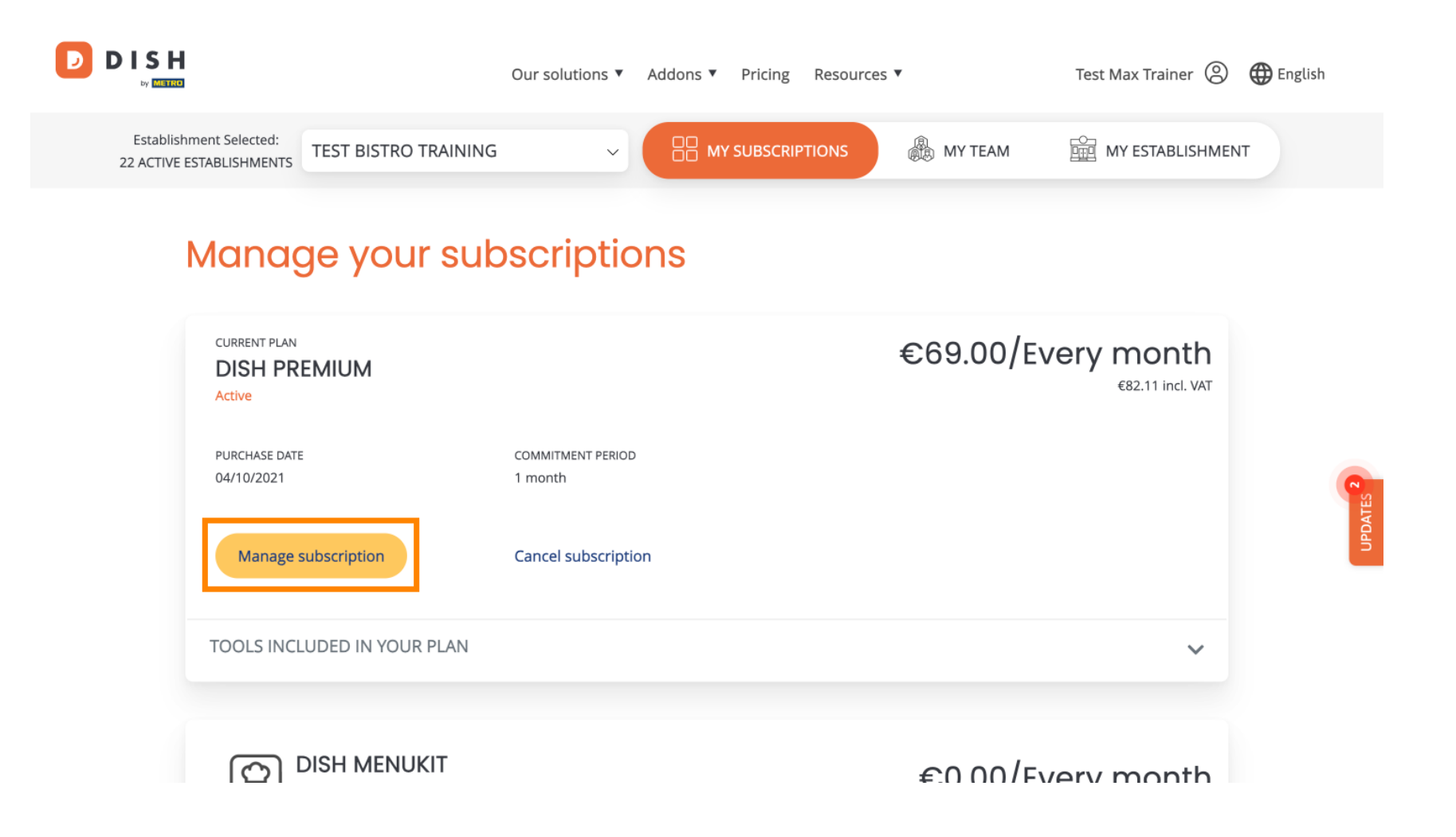

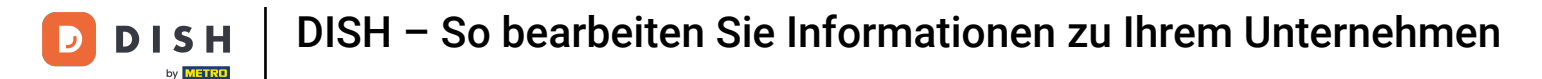

Wenn Sie Ihr Abonnement kündigen möchten, klicken Sie auf Abonnement kündigen. Sie werden dann durch den Prozess der Vertragskündigung geführt.

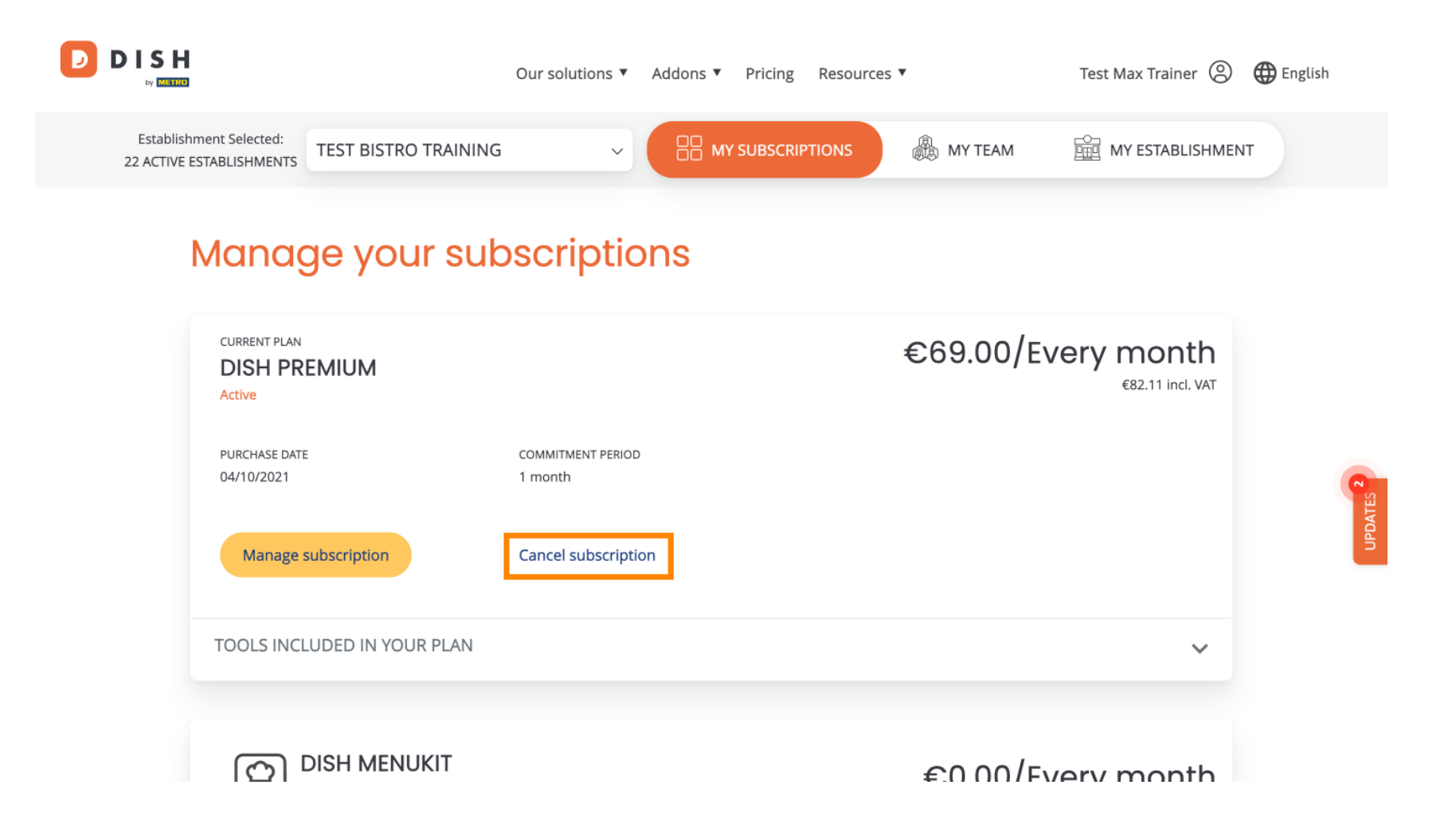

DISH

Um zu sehen, welche Tools derzeit in Ihrem gewählten Plan enthalten sind, klicken Sie auf das Dropdown-Menü IN IHREM PLAN ENTHALTENE TOOLS .

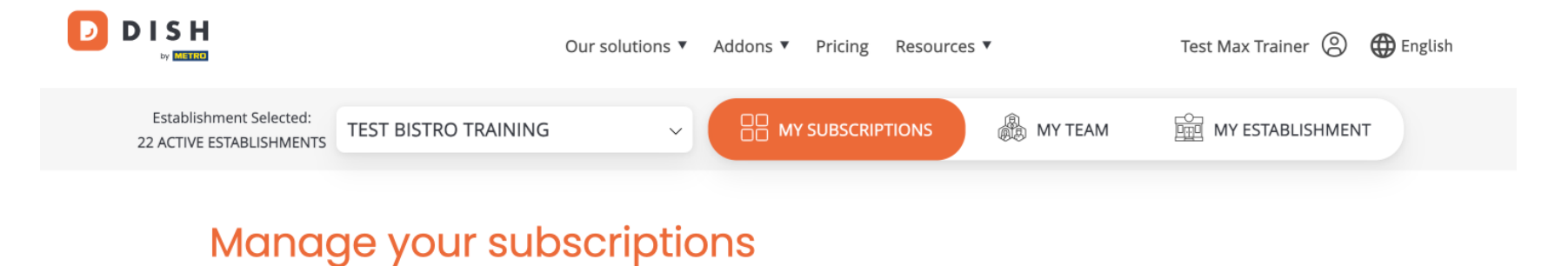

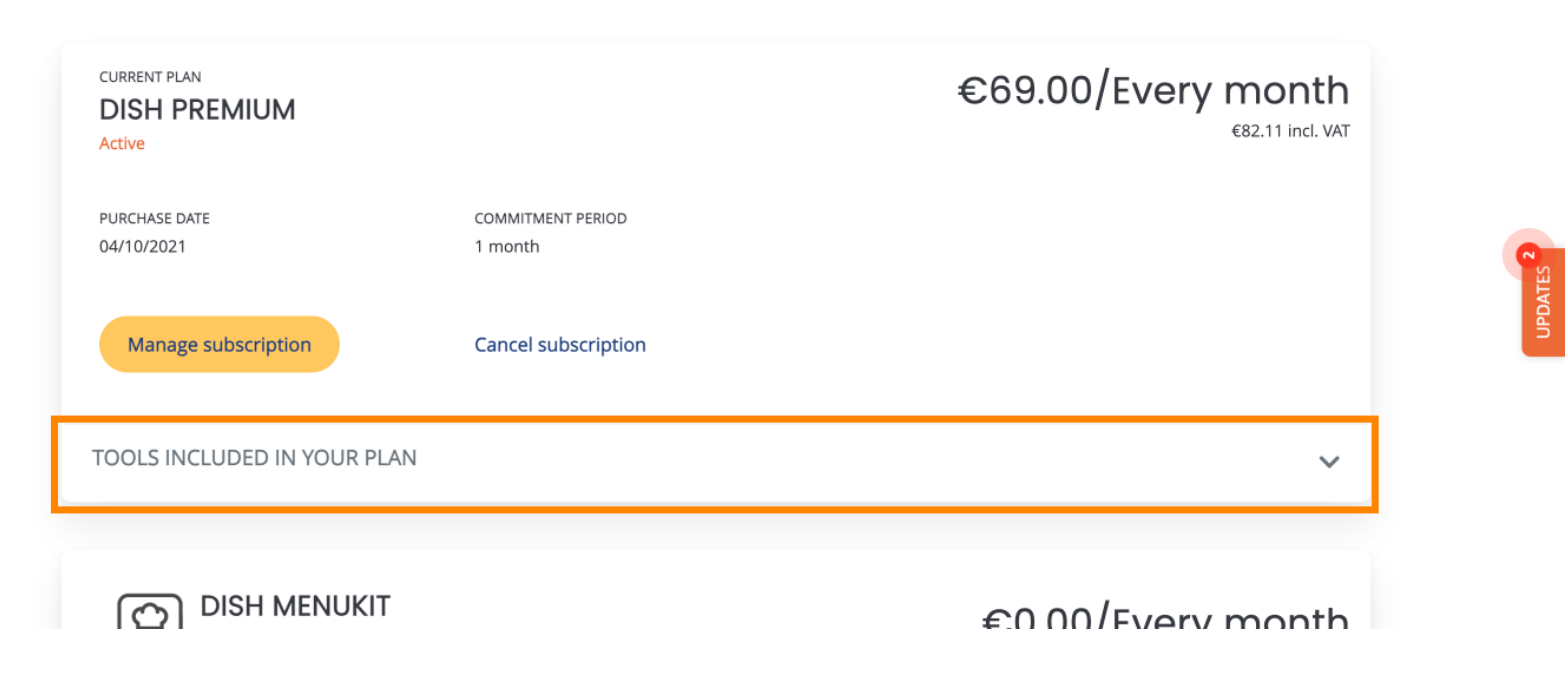

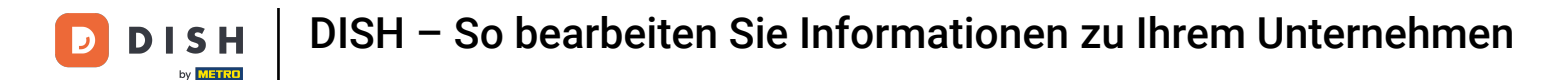

Unterhalb Ihres aktuellen Plans werden Ihre aktiven Add-ons angezeigt. Wenn Sie das Abonnement kündigen möchten, klicken Sie auf Add-on entfernen.

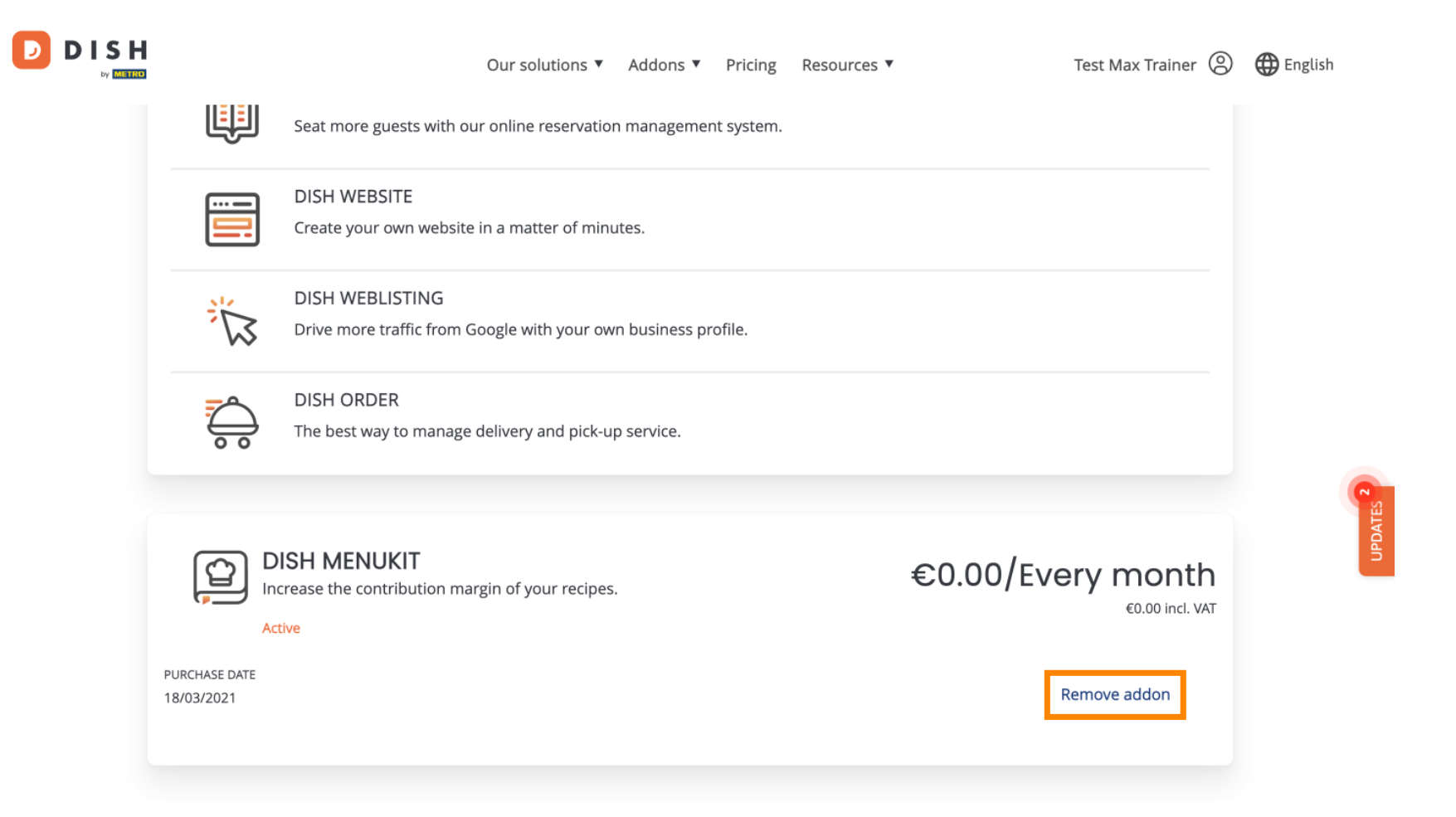

Das war's. Sie haben das Tutorial abgeschlossen und wissen nun, wie Sie Informationen zu Ihrem Unternehmen bearbeiten.

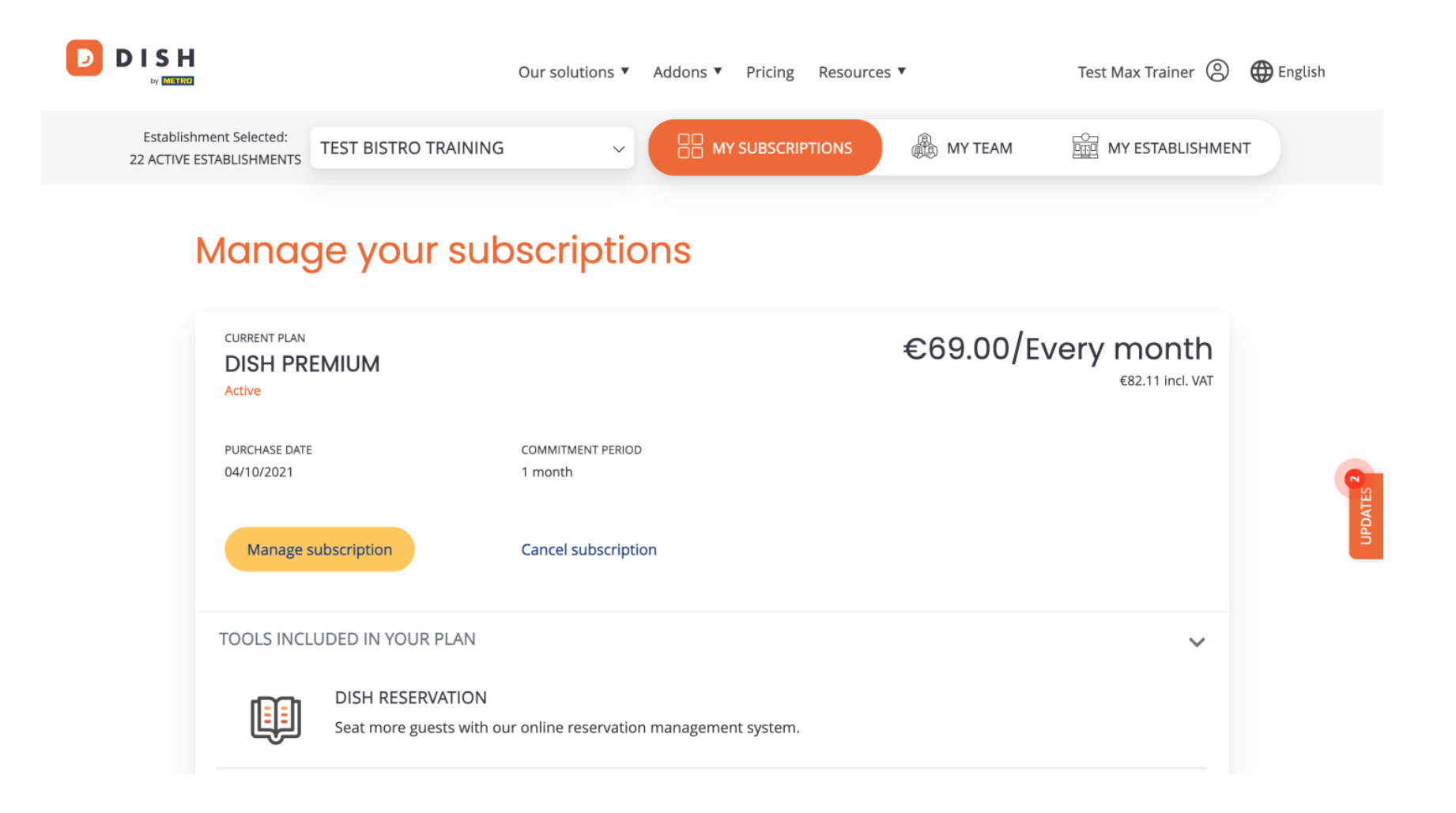

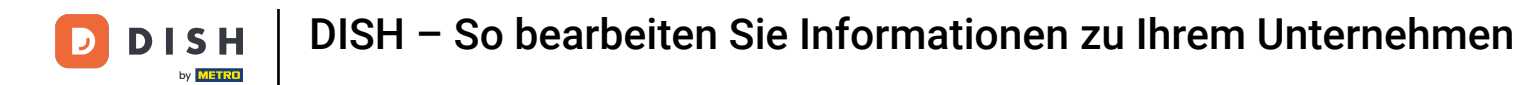

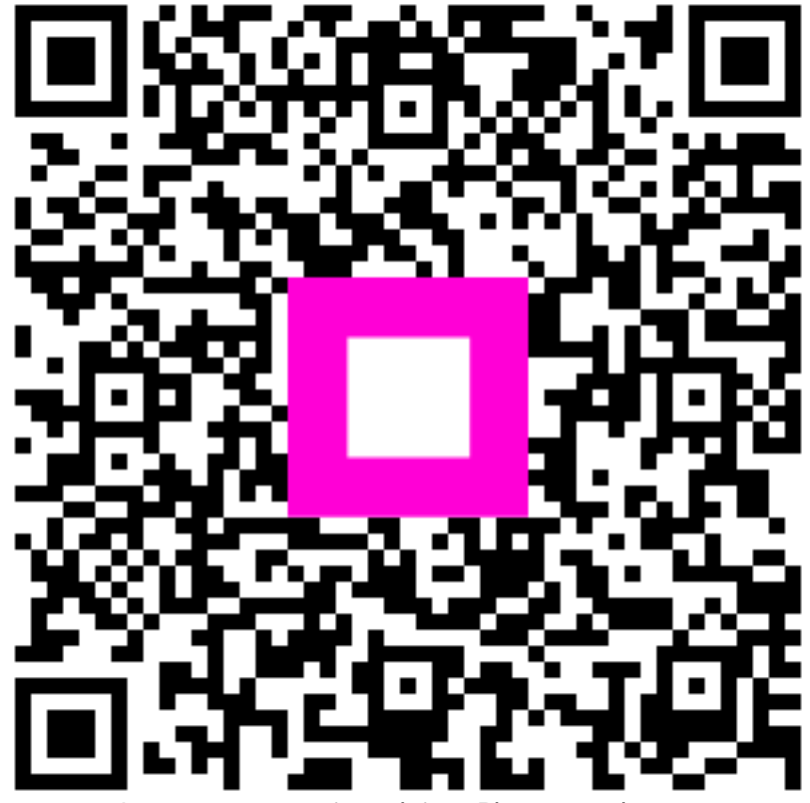

Scannen, um zum interaktiven Player zu gelangen